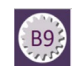

# **Finding Current Balance**

This document shows you how to find your current account balance using Banner forms. You will also learn how to drill down for transaction and encumbrance details.

### **Objectives**

After completing this session, you will be able to:

- Find your account balance using FGIBDST
- Find summary budget information by revenue, expenditures and transfers using FGIBSUM
- Drill down for transaction detail using FGITRND
- Drill down for encumbrance detail using FGIOENC/FGIENCD
- Review aggregate account information using FGIBDSR

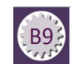

## Find Your Current Balance Using FGIBDST

#### Organization Budget Status form description:

The Organization Budget Status Form is the primary form to use when checking an organization's budget status. This form provides the most detailed budget spending information. You can query online the budget unit on adjusted budget, year-to-date activity, encumbrances, and available balance for selected fund, organization, account, program, activity, and location combinations.

#### Access and navigation:

1. For the most direct access: Use the Search Box in the center of the page type **FGIBDST** and press **Enter**.

> The Organization Budget Status form (FGIBDST) opens.

2. Enter the following information in the Key block:

In the Chart (COA) field enter **1**.

# Enter *the appropriate Fiscal Year*.

Enter the **Orgn code you want to query** (required).

Enter *the Fund code you want to query* (required).

The Program code will default.

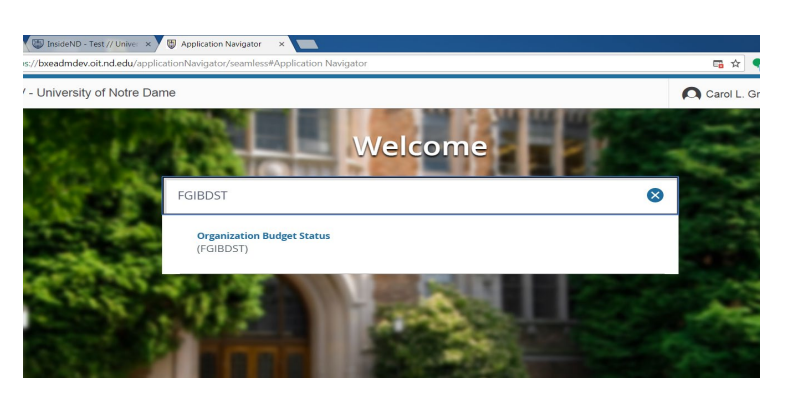

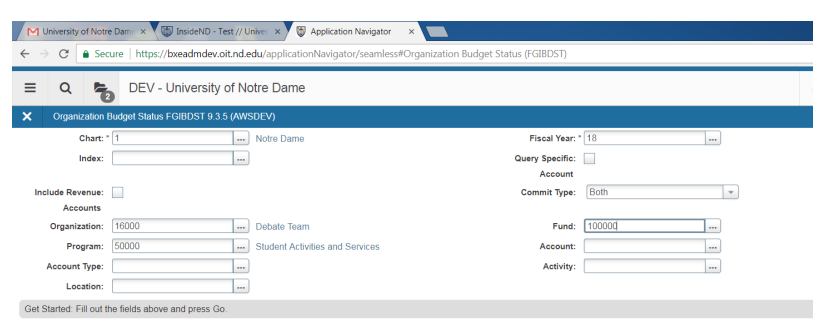

#### Include Revenue Accounts

**Checked**: In order to review revenue transactions, this field must be checked.

**Unchecked**: Because the available balances are calculated using budgets, not revenue, checking this box will not show computation of available balance for the entire organization

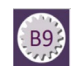

| <u>If you want to</u>             | Crganization I    | Budget Status FGIBD | ST 9.3.5 (AWSDE)      | √)               |              |         |       |
|-----------------------------------|-------------------|---------------------|-----------------------|------------------|--------------|---------|-------|
| specifically query by             | Chart: *          | 1                   | Not                   | tre Dame         |              |         |       |
| <u>Account code</u> , enter       | Index:            |                     |                       |                  |              |         |       |
| Account and/or                    |                   |                     |                       |                  |              |         |       |
| Account Type (not                 | Include Revenue:  | ~                   |                       |                  |              |         |       |
| required).                        | Accounts          |                     |                       |                  |              |         |       |
|                                   | Organization:     | 16000               | Del                   | bate Team        |              |         |       |
| Activity and Location             | Program:          | 50000               | Stu                   | Ident Activities | and Services |         |       |
| (not required).                   | Account Type:     | 71                  | Su                    | pplies and Exp   | ense         |         |       |
|                                   | Location:         |                     |                       |                  |              |         |       |
|                                   |                   |                     |                       |                  | -            | -       | - 11  |
| 3. When the cursor is in the      |                   |                     |                       | 🕂 ADD            | RETRIEVE     | RELATED | TOOLS |
| key block, the                    | Fiscal Year: * 18 |                     |                       |                  |              |         | Go    |
| information is displayed          | Query Specific:   |                     |                       |                  |              |         |       |
| in a column format Click          | Commit Type: Both |                     |                       |                  |              |         |       |
| $\mathbf{GO}$ button to run query |                   |                     |                       |                  |              |         |       |
| Go button to fun query.           | Fund: 100000      | E                   | ducational and Genera | al               |              |         |       |
| Go                                | Account:          | )                   |                       |                  |              |         |       |
|                                   | Activity:         |                     |                       |                  |              |         |       |

#### Query Results:

| University of Notre Dan                          | M University of Notre Dame × 🕲 InsideND - Test // Univer × 🕲 Application Navigator ×                                                                                                |                                                                   |                                                              |                                                           |                                                  |                 |              |                                                                                                |  |  |  |
|--------------------------------------------------|----------------------------------------------------------------------------------------------------|-------------------------------------------------------------------|--------------------------------------------------------------|-----------------------------------------------------------|--------------------------------------------------|-----------------|--------------|------------------------------------------------------------------------------------------------|--|--|--|
| $\leftarrow$ $\rightarrow$ C $\triangleq$ Secure | https://bxeadmdev.oit.nd                                                                                                    | 🖬 🌣 🗣 I                                                           |                                                              | M M: 🗘                                                    | · ·                                              |                 |              |                                                                                                |  |  |  |
| E Q 5 DEV - University of Notre Dame Sign Out    |                                                                                                    |                                                                   |                                                              |                                                           |                                                  |                 |              | ?                                                                                              |  |  |  |
| × Organization Budg                              | 🗴 Organization Budget Status FGIBDST 9.3.5 (AWSDEV) 📑 AGO 🚊 RETREEVE 👗 RELATED 🌩 TOOLS                                                                                              |                                                                   |                                                              |                                                           |                                                  |                 |              |                                                                                                |  |  |  |
| Chart: 1 Notre Dame F                            | thart: 1 Notre Dame Fiscal Year: 18 Index: Query Specific Account: Include Revenue Accounts: Commit Type: Both Organization: 16000 Debate Team Fund: 100000 Educational and General |                                                                   |                                                              |                                                           |                                                  |                 |              |                                                                                                |  |  |  |
| Program: 50000 Student A                         | trogram: 50000 Student Activities and Services Account: Account Type: Activity: Location:                                                                                           |                                                                   |                                                              |                                                           |                                                  |                 |              |                                                                                                |  |  |  |
| ORGANIZATION BUDGET STATUS                       |                                                                                                    |                                                                   |                                                              |                                                           |                                                  |                 |              |                                                                                                |  |  |  |
| · ORGANIZATION BUDGET ST                         | ATUS                                                                                                    | count rype. Activit                                               | y. Location.                                                 |                                                           |                                                  | 🖶 Insert 🗖      | Delete 📲 Cop | 👻 Filter                                                                                       |  |  |  |
| ORGANIZATION BUDGET ST     Account               | ATUS<br>Type                                                                                                    | Title                                                             | Adjusted Budget                                              | YTD Activity                                              | Commitments                                      | Available Balar | Delete 📲 Cop | 👻 Filter                                                                                       |  |  |  |
| ORGANIZATION BUDGET ST<br>Account 0077           | атия<br>Туре<br>Е                                                                                                    | Title<br>Travel                                                   | Adjusted Budget 10,000.00                                    | YTD Activity 0.00                                         | Commitments                                      | Available Balar | Delete 📲 Cop | 7 Filter                                                                                       |  |  |  |
| ORGANIZATION BUDGET ST<br>Account 0077 72301     | Type<br>E<br>E                                                                                                    | Title Travel Computers <\$5,000                                   | Adjusted Budget 10,000.00                                    | YTD Activity 0.00<br>427.99                               | Commitments 0.00                                 | Available Balan | Delete 🖷 Cop | <ul> <li>✓ Filter</li> <li>10,000.00</li> <li>-427.99</li> </ul>                               |  |  |  |
| ORGANIZATION BUDGET \$T Account 0077 72301 83075 | ATUS<br>Type<br>E<br>E<br>T                                                                                                    | Title Travel Computers <\$5,000 Unrestricted Allocation           | Adjusted Budget 10,000.00<br>0.00<br>-10,000.00              | YTD Activity<br>0.00<br>427.99<br>-10,000.00              | Commitments 0.00 0.00 0.00 0.00                  | Available Balar | Delete Top   | <ul> <li>Filter</li> <li>10,000.00</li> <li>-427.99</li> <li>0.00</li> </ul>                   |  |  |  |
| ORGANIZATION BUDGET \$T Account 0077 72301 83075 | Type<br>E<br>E<br>T                                                                                                    | Title Travel Computers <\$5,000 Unrestricted Allocation Net Total | Adjusted Budget<br>10,000.00<br>-10,000.00<br>0,000<br>0,000 | VTD Activity<br>0.00<br>427.99<br>-10.000.00<br>-9.572.01 | Commitments 0.00<br>0.00<br>0.00<br>0.00<br>0.00 | Available Balar | Delete 📲 Cop | <ul> <li>Filter</li> <li>10,000.00</li> <li>-427.99</li> <li>0.00</li> <li>9,572.01</li> </ul> |  |  |  |

| Account           | Displays the Account codes sequentially, starting with the Account             |
|-------------------|--------------------------------------------------------------------------------|
|                   | code you may have entered above.                                               |
| Туре              | Indicates the type of transaction processed (labor, expenses, transfers)       |
| Title             | Account code description                                                       |
| Adjusted Budget   | Current adjusted budget for the Account code                                   |
| YTD Activity      | Current operating ledger year-to-date actual transaction total for the Account |
|                   | code                                                                           |
| Commitments       | Current encumbrance total for the Account code                                 |
| Available Balance | Remaining budget which is Adj Budget minus YTD activity minus commitments      |
| Net Total         | The total of the records in each column                                        |

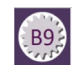

#### Additional queries:

Additional queries can be performed using the **Related** menu button.

| ≡ Q                               | DEV - Univer                                 | rsity of Notre Dame                     |                                        |                                    | Carol                   | Grontkowski      | 🔒 Sign Out         | ?                   |
|-----------------------------------|----------------------------------------------|-----------------------------------------|----------------------------------------|------------------------------------|-------------------------|------------------|--------------------|---------------------|
| × Organiza                        | ation Budget Status FGIBDS                   | T 9.3.5 (AWSDEV)                        |                                        |                                    | 🖬 /                     | NDD 🖹 RETRIEVE   | A RELATED          | # TOOLS             |
| Chart: 1 Notre D                  | Dame Fiscal Year: 18 I                       | ndex: Query Specific Account: Include R | evenue Accounts: 🗹 🛛 Commit Type: 🛛 Bo | th Organization: 16000 Debate Team | Fund: 100000 Educationa | Q Search         |                    |                     |
| Program: 50000     ORGANIZATION E | Student Activities and Serv<br>BUDGET STATUS | ces Account: Account Type: Activi       | y: Location:                           |                                    |                         | Budget Summar    | y Information (FC  | 3IBSUM]<br>Shift+F2 |
| Account 0077                      | Type                                         | Title                                   | Adjusted Budget                        | YTD Activity                       | Commitments             | Organization End | cumbrances [FG     | IOENC]              |
|                                   | E                                            | Computers <\$5,000                      |                                        | 427.99                             |                         | Transaction Deta | ail Information [F | GITRND]             |
|                                   |                                              | Net Total                               |                                        |                                    |                         |                  |                    | F3                  |

**FGIBSUM**: From the **Related** menu, select **Budget Summary Information**, which summarizes the operating ledger activity by internal account type (revenue, labor, direct expenditures, transfers).

| M Inbox (1) - cgrontko × A Search resul    | ts - Goo × V 🚯 Approved Finance A × V 🏘 InsideN   | D   My Recen 🗙 🕼 default 🛛 🗙 🕅 Applic       | ation Navigat 🗙 🗑 Application Navigat 🗙 🚯 defa | ult ×                             |
|--------------------------------------------|---------------------------------------------------|---------------------------------------------|------------------------------------------------|-----------------------------------|
| ← → C                                      | dev.oit.nd.edu/applicationNavigator/seamless#Orga | nization Budget Summary (FGIBSUM)           | ☆ 🤤                                            | M 🖸 🗅 M M: 🗘 🔿 🗄                  |
| 😑 Q 🍖 DEV - Univers                        | sity of Notre Dame                                |                                             | 🔘 Carol L. Gr                                  | ontkowski 🔒 Sign Out ?            |
| X Organization Budget Summary FGIBS        | SUM 9.2.2 (AWSDEV)                                |                                             | 🔒 ADD                                          | 🖺 RETRIEVE 🛛 🛔 RELATED 🛛 🛠 TOOLS  |
| Chart of Accounts: 1 Fiscal Year: 18 Organ | nization: Fund: 100000 Edu                        | cational and General Commit Indicator: Both |                                                | Start Over                        |
| ORGANIZATION BUDGET SUMMARY                |                                                   |                                             |                                                | 🚼 Insert 🔲 Delete 🌆 Copy 🍸 Filter |
| Account Type                               | Adjusted Budget                                   | YTD Activity                                | Commitments                                    | Available Balance                 |
| Revenue                                    |                                                   |                                             |                                                |                                   |
| Labor                                      |                                                   | -                                           |                                                |                                   |
| Direct Expenditures                        | 10,000.0                                          | U 427.99                                    | 0.00                                           | 9,572.01                          |
| Iransters                                  | -10,000.0                                         | -10,000.00                                  | 0.00                                           | 0.00                              |
| Net. Revenue minus(Labor + Expense +       | 0.0                                               | U 9,572.01<br>Total Commitments             | 0.00                                           |                                   |
|                                            |                                                   | Iotal communents                            | 0.00                                           | Record 1 of 4                     |
|                                            |                                                   |                                             |                                                |                                   |
| <b>▼</b>                                   |                                                   |                                             |                                                | CANCEL SELECT                     |
| QUERY Record: 1/4                          | FTVATYP_BLOCK.FTVSDAT_TITLE [1]                   |                                             |                                                | ellucian                          |

When finished, click the X (upper left corner) to return to the FGIBDST form.

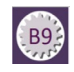

**FGITRND:** From the **Related** menu select **Transaction Detail Information**, which displays detailed operating ledger activity.

| M Ini                           | box (1) - cgrontko        | × 🔥 s              | earch resul | ts - Goo × S Approved Fi            | nance A 🗙 🏘 InsideND   My F    | lecen > | < 🚺 default     | × Application Navigate >         | Application Naviga | to 🗙 🚺 defa | ult       | ×        |             |                  |
|---------------------------------|---------------------------|--------------------|-------------|-------------------------------------|--------------------------------|---------|-----------------|----------------------------------|--------------------|-------------|-----------|----------|-------------|------------------|
| $\leftrightarrow$ $\rightarrow$ | C 🔒 Secure                | https:/            | /bxeadmc    | dev.oit.nd.edu/applicationNa        | avigator/seamless#Detail Trans | action  | Activity (FGITI | RND)                             |                    | \$          |           | ○ ⊠      | M: 🗘 (      | ? :              |
| =                               | ۹ 堶                       | DEV -              | Univers     | sity of Notre Dame                  |                                |         |                 |                                  | 0                  | Carol L. Gr | ontkowski | 🔒 Sig    | n Out       | ?                |
| ×                               | Detail Transaction        | Activity F         | GITRND      | ).3.4 (AWSDEV)                      |                                |         |                 |                                  |                    | 🔒 ADD       | RETRIEV   | /E 📥 RE  | LATED 🔅     | TOOLS            |
| COA: 1                          | Fiscal Year: 18           | Index:             | Fund: 10    | 0000 Organization:                  | Account: 0077 Program: 50      | 000 A   | Activity: Loc   | ation: Period: Commit Type: Both |                    |             |           | l        | Start Ov    | ver              |
| ▼ DETAIL                        | TRANSACTION ACT           | TIVITY             |             |                                     |                                |         |                 |                                  |                    |             | 🖶 Insert  | Delete   | 📲 Сору      | 👻 Filter         |
| Account                         | Organization              | Program            | Field       | Amount                              | Increase (+) or Decrease (-)   | Туре    | Document *      | Description                      | Commit Type        | Fund *      | Activity  | Location | Transaction | Date *           |
| 0077                            | 16000                     | 50000              | OBD         | 10,000.00                           | +                              | BD01    | BU000372        | Permanent budget adjustment      | U                  | 100000      |           |          | 07/01/2017  |                  |
| 0077                            | 16000                     | 50000              | OBD         | 10,000.00                           | +                              | BD01    | BRR00365        | Permanent budget adjustment      | كن                 | 100000      |           |          | 07/01/2017  | ·                |
| 0077                            | 16000                     | 50000              | OBD         | -10,000.00                          | -                              | BD01    | BU000365        | Permanent budget adjustment      | U                  | 100000      |           |          | 07/01/2017  |                  |
|                                 |                           |                    | Total       | 10,000.00                           | +                              |         |                 |                                  |                    |             |           |          |             | 14.60            |
| <u> R</u> A                     |                           |                    | Per Pa      |                                     |                                |         |                 |                                  |                    |             |           |          | Reco        | 101013           |
|                                 |                           |                    |             |                                     |                                |         |                 |                                  |                    |             |           |          |             |                  |
| EDIT                            | Activity D<br>Record: 1/3 | <b>)ate</b> 06/19. | /2017 06:00 | 5:02 PM<br>FGVTRND.DISPLAY_ACCT_COE | E [1]                          |         |                 |                                  |                    |             |           |          | CANCEL      | SELECT<br>LICIAN |

When finished, click the X to return to the FGIBDST form.

**FGIOENC:** From the **Related** menu select **Organization Encumbrances**, which displays an online list of all open encumbrances by organization.

| M InsideND                              | × 🕞 InsideND - Test // Univer × 関 Organiza          | tional Encumbra 🗙 🔪 http:  | s://inbdev.oit.nd. | edu, 🗙 🌄 Inbox - | - cgrontko@nd.ed | × •  |        | _Carol_                | _ <b>D</b> _ X |
|-----------------------------------------|-----------------------------------------------------|----------------------------|--------------------|------------------|------------------|------|--------|------------------------|----------------|
| ← → C 🔒 Secu                            | re   https://bxeadmdev.oit.nd.edu/applicationNaviga | tor/seamless#Organizationa | al Encumbranc      | e List (FGIOENC) |                  | `    |        | 🔄 🔩 🖾 🖸 🖸 M M:         | 🤁 📀 🗄          |
| = Q 👦                                   | DEV - University of Notre Dame                      |                            |                    |                  |                  |      | Caro   | L. Grontkowski 🔒 Sign  | Out ?          |
| × Organizational I                      | Encumbrance List FGIOENC 9.3.4 (AWSDEV)             |                            |                    |                  |                  |      | •      | ADD 🖹 RETRIEVE 🚔 RELAT | ed 🔅 tools     |
| Chart: 1 Fiscal Year: 1                 | 8 Index: Organization:                              | Fund: 100000 Educa         | itional and Gen    | eral             |                  |      |        |                        | Start Over     |
| <ul> <li>ORGANIZATIONAL ENCU</li> </ul> | JMBRANCE LIST                                       |                            |                    |                  |                  |      |        | 🗄 Insert 📑 Delete 📲    | Copy 🔍 Filter  |
| Encumbrance                             | Vendor                                              | Item                       | Acct               | Prog             | Actv             | Locn | Amount | Commit Type            |                |
| P1802795                                | Valley Screen Process                               |                            | 2 72001            | 70000            |                  |      |        | 5.00 U                 |                |
| PR180001                                |                                                     |                            | 0 64030            | 70000            |                  |      |        | 19,750.92 U            |                |
| PR180001                                |                                                     |                            | 0 64010            | 70000            |                  |      |        | 213,292.20 U           |                |
| PR180001                                |                                                     |                            | 1 65000            | 70000            |                  |      |        | 73,535.21 U            |                |
| K ◀ 1 of 1 ► )                          | 10 T Per Page                                       |                            |                    |                  |                  |      |        |                        | Record 1 of 4  |
|                                         |                                                     |                            |                    |                  |                  |      |        |                        |                |
| QUERY Record: 1.                        | /4 FGBENCD FGBENCD_NUM [1]                          |                            |                    |                  |                  |      |        | C                      | NICEL SELECT   |

When finished, click the X to return to the FGIBDST form.

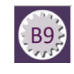

## Find Budget Summary Information Using FGIBSUM

Use this form for a quick, high level summary of your organization's adjusted budget, year-to-date activity, commitments, and available balance by the following major account types: Revenue, Labor, Direct Expenditures, and Transfers.

| 1. <u>To access</u>     | M InsideND ×                                                                                                | ND - Test // Univer × 🕲 Organization Budget Sun × | ► https://inbdev.oit.nd.edu, × Mo Inbox - cgrontko@ | nd.edi × |  |  |  |  |
|-------------------------|----------------------------------------------------------------------------------------------------|---------------------------------------------------|-----------------------------------------------------|----------|--|--|--|--|
| FGIBSUM: From           | $\leftarrow$ $\rightarrow$ C $\blacksquare$ Secure   https://bxeadm                                         | dev.oit.nd.edu/applicationNavigator/seamless#Orga | anization Budget Summary (FGIBSUM)                  |          |  |  |  |  |
| the <b>Related</b> menu | E DEV Univer                                                                                                | sity of Notre Dame                                |                                                     |          |  |  |  |  |
| of EGIBDST              |                                                                                                    | sity of Notre Dame                                |                                                     |          |  |  |  |  |
|                         | Crganization Budget Summary FGIBSUM 9.2.2 (AWSDEV)                                                          |                                                   |                                                     |          |  |  |  |  |
| select Budget           | Chart of Accounts: 1 Fiscal Year: 18 Organization: Fund: 100000 Educational and General Commit Indicator: B |                                                   |                                                     | oth      |  |  |  |  |
| Summary                 | ORGANIZATION BUDGET SUMMARY      Account Type     Adjusted Budget     YTD Activity     C                    |                                                   |                                                     |          |  |  |  |  |
| Information             | Revenue                                                                                                    |                                                   |                                                     |          |  |  |  |  |
| information.            | Labor                                                                                                    | 678,086.8                                         | 36 412,485.7                                        | 8        |  |  |  |  |
|                         | Direct Expenditures                                                                                         | 4,903.0                                           | 6,893.0                                             | 4        |  |  |  |  |
| NOTE: For direct        | Transfers                                                                                                   | -682,990.3                                        | -682,985.3                                          | 5        |  |  |  |  |
| NOTE. TOTUTECL          | Net: Revenue minus(Labor + Expense +                                                                        | . 0.4                                             | 19 263,606.5<br>Total Commitment                    | 3        |  |  |  |  |
| <u>access</u> to this   | K ◀ 1 of 1 ► N 10 ▼ Per Pe                                                                                  |                                                   | Iotal communent                                     | 5        |  |  |  |  |
| form, from the          |                                                                                                    |                                                   |                                                     |          |  |  |  |  |
| Main Menu nage in       |                                                                                                    |                                                   |                                                     |          |  |  |  |  |
|                         |                                                                                                    |                                                   |                                                     |          |  |  |  |  |
| the Search field        |                                                                                                    |                                                   |                                                     |          |  |  |  |  |
| type FGIBSUM            |                                                                                                    |                                                   |                                                     |          |  |  |  |  |
| and click <b>Go</b> .   |                                                                                                    |                                                   |                                                     |          |  |  |  |  |
| Go                      |                                                                                                    |                                                   |                                                     |          |  |  |  |  |
|                         |                                                                                                    |                                                   |                                                     |          |  |  |  |  |
|                         | <b>⊼ ⊻</b>                                                                                                  |                                                   |                                                     |          |  |  |  |  |
|                         | QUERY Record: 1/4                                                                                           | FTVATYP_BLOCK.FTVSDAT_TITLE [1]                   |                                                     |          |  |  |  |  |

## Drill Down for Transaction Details Using FGITRND

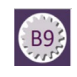

1. Enter **FGITRND** in the 1 InsideND Application Navigator × InsideND - Test // Un https://inbdev.oit.nd.ed search bar, click GO C Secure https://bxeadmdev.oit.nd.edu/applicationNavigator/seamless#Detail Transaction Activity (FGITRND) ⇐ Q DEV - University of Notre Dame Go = COA Fiscal Year 2. Set up your query, enter Index Fund: 100000 COA-1, Fiscal Year, 47005 Organization: Account: Program: 70000 Activity: Fund, Org (Account-Location Period: optional) Commit Type: Both 3. Click Go. Get Started: Fill out the fields above and press Go. Go  $\bigcirc$ Enter a query; press F8 to execute 4. 5. Highlight the transaction . 🔪 https://inbdev.oit.nd.edu 🗙 InsideND - Test // Univer Application Navigator × row to see the Account C Secure | https://bxeadmdev.oit.nd.edu/applicationNavigator/seamless#Invoice/Credit Memo Query (FAIINVE) code detail. DEV - University of Notre Dame = Q Detail Transaction Activity FGITRND 9.3.4 (AWSDEV) × COA: Fiscal Year: 18 Index: Fund: 100000 Organization: 47005 Account: Program: 70000 Activity: Location: Period: DETAIL TRANSACTION ACTIVITY Organization Program Field Amount Increase (+) or Decrease (-) Type Document \* Description 47005 70000 0.00 DNNI 01712149 Jobelephant.con 47005 70000 YTD 725.00 + INNI 11181009 Jobelephant.com 1.00 + 72001 47005 70000 YTD FJ1 CD009985 test a INNI 72001 47005 70000 YTD 2,000.00 + TK005390 Andrews Univers 72001 47005 70000 YTD -10.00 FJ1 JV023761 test 10 72001 47005 70000 YTD 1.00 + FJ1 JV023751 test 1 72001 47005 70000 YTD 100.00 + JV023741 test "" all@@@s INE 72001 47005 70000 ENC -2.98 DP14463 Office Depot 47005 70000 YTD 2.98 + INEI DP144637 Office Depot 72001 47005 70000 ENC -8.99 INEI DP144315 Office Depot INEI 72001 47005 70000 YTD 8.99 + DP144315 Office Depot 47005 INEI DP144250 Office Depot 72001 70000 ENC -22.78 -13.24 INEI DP144250 Office Depot 7200 47005 70000 ENC 72001 47005 70000 YTD 13.24 + INEI DP144250 Office Depot 72001 47005 70000 YTD 22.78 + INEI DP144250 Office Depot PORD P1879846 Office Depot 72001 47005 70000 ENC 2.98 + PORD P1879084 72001 47005 70000 ENC 8.99 + Office Depot 72001 47005 70000 ENC 13.24 + PORD P1878834 Office Depot 72001 47005 70000 ENC 22.78 + PORD P1878834 Office Depot INEI DP143209 -18.70 72001 47005 70000 ENC Office Depot 209 Activity Date 01/02/2018 05:10: -LAY\_ACCT\_CODE [109] RETRIEVE 🖧 RELATED TOOLS 6. From the **Related** menu, DD select Query by Doc Q Search Type Query Document [BY TYPE] Detail Encumbrance Info [FGIENCD]

Transaction Detail Report fields

| Account code      | Defaults from Key block |
|-------------------|-------------------------|
| Organization code | Defaults from Key block |

University of Notre Dame

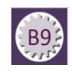

| Program code   | Defaults from Key block                                            |
|----------------|--------------------------------------------------------------------|
| Activity Date  | Activity date of when transaction entered in system                |
| Туре           | Defines transaction processes that determine how transactions      |
|                | are posted (also referred to as Rule Classes)                      |
| Document       | Prefix code that refers to originator of transaction (for a        |
|                | complete list go to: http://controller.nd.edu)                     |
| Description    | Narrative description with more detail regarding the transaction   |
|                | record                                                             |
| Commit Type    |                                                                    |
| Fund code      | Provides fund code associated with transaction record              |
| Activity code  | Provides activity code if associated with transaction record       |
| Location code  | Provides location code if associated with transaction record       |
| Field code     | YTD, ENC, OBD                                                      |
| Amount         | Amount of transaction                                              |
| Increase (+) / | A plus sign (+) or a minus (-) will appear in this column for each |
| Decrease (-)   | transaction. When looking at a row that has YTD in the FLD         |
|                | field, the plus (+) indicates an increase in the account balance;  |
|                | a minus (–) indicates a decrease in the account balance.           |
|                | If you are looking at a YTD revenue account transaction and        |
|                | see a +, that means that the transaction increased the revenue     |
|                | balance.                                                           |
|                | If you are looking at a YTD expense account transaction and        |
|                | see a +, that means that the transaction increased your            |
|                | expenses.                                                          |

#### Find document that created the transaction record:

- 1. Put cursor in the Acct field on the row you wish to review.
- 2. From the Related menu, select Query Document.
- **NOTE:** The form that Banner will direct you to depends on the type of transaction.

<u>If you query a document with a document code starting with the letter J (journal voucher), you will be directed to form FGIDOCR</u>. This is a document retrieval form which shows detailed information regarding any financial transaction.

<u>If you query a document with a document code starting with the letter I</u> (<u>invoice</u>), you will be directed to form **FAIINVE**. This is the Invoice Query form, which will show you information regarding that particular invoice.

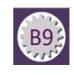

## List Encumbrances Using FGIOENC

You can use the **FGIOENC** form to list all the encumbrances (or commitments) that are currently open by org code.

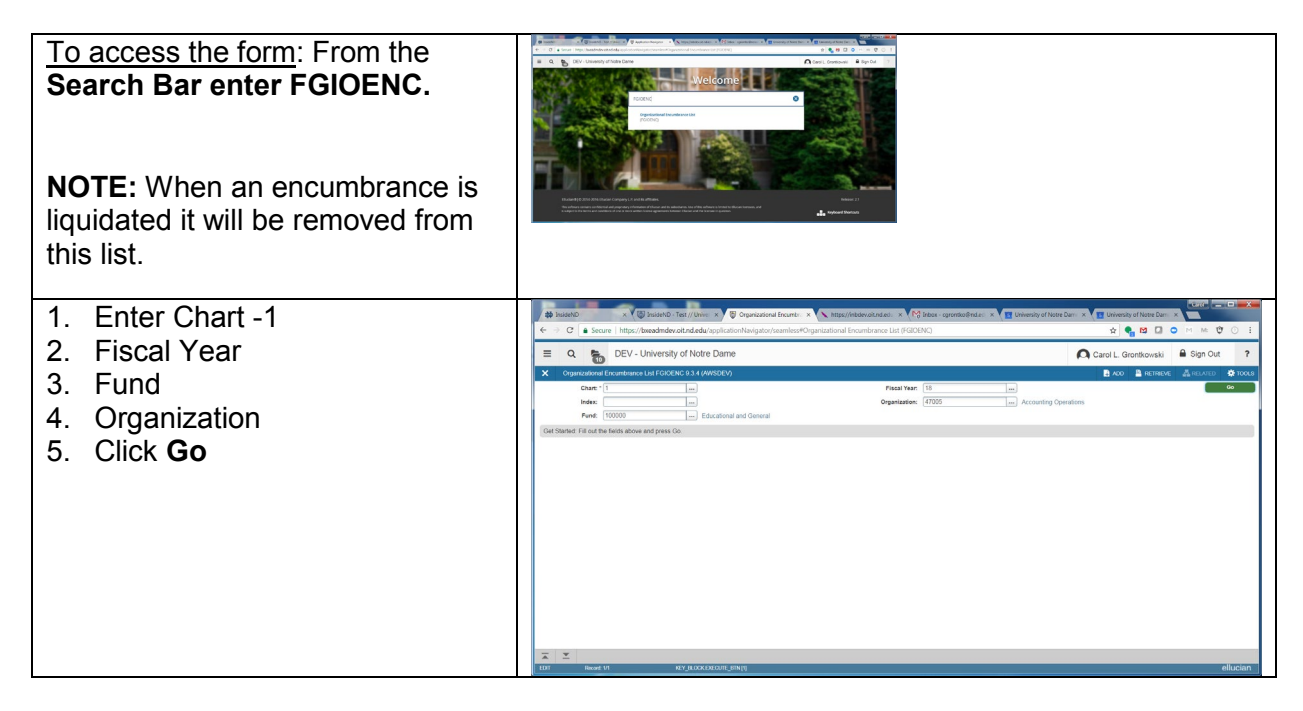

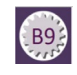

## Drill Down for Encumbrance Detail Using FGIENCD

| 3. On the <b>FGIOENC</b> form,                                                                   | ThisideND >>                         | K 🕼 InsideND - Test // Univer 🗙 🐻 Application Naviga  | tor × https://inbdev.oit.nd.ed     | u 🗙 Minbox - cgrontko@nd.ed | × S Univer |  |  |  |
|--------------------------------------------------------------------------------------------------|--------------------------------------|-------------------------------------------------------|------------------------------------|-----------------------------|------------|--|--|--|
| select an encumbrance                                                                            | ← → C <sup>e</sup> Secure ht         | ttps://bxeadmdev.oit.nd.edu/applicationNavigator/seam | nless#Organizational Encumbrance I | List (FGIOENC)              |            |  |  |  |
| row from the list by clicking                                                                    | E Q 🐻 DEV - University of Notre Dame |                                                       |                                    |                             |            |  |  |  |
| on it.                                                                                           | × Organizational Encum               | brance List FGIOENC 9.3.4 (AWSDEV)                    |                                    |                             |            |  |  |  |
|                                                                                                  | Chart: 1 Fiscal Year: 18 In          | dex: Organization: 47005 Accounting Operations Fu     | und: 100000 Educational and Genera | al                          |            |  |  |  |
|                                                                                                  | Encumbrance                          | Vendor                                                | Item Acct                          | Prog Actv                   | Locn       |  |  |  |
|                                                                                                  | P1802795                             | Valley Screen Process                                 | 2 72001                            | 70000                       |            |  |  |  |
|                                                                                                  | PR180001                             |                                                       | 0 64030                            | 70000                       |            |  |  |  |
|                                                                                                  | PR180001                             |                                                       | 0 64010                            | 70000                       |            |  |  |  |
|                                                                                                  | PR180001                             | (0 - D- D                                             | 1 65000                            | 70000                       |            |  |  |  |
| 4. From the <b>Related</b><br>menu, select <b>Query Detail</b><br><b>Encumbrance Info</b> . This |                                      |                                                       | * TOOLS                            |                             | _          |  |  |  |
| form.                                                                                            | Query Deta                           | il Encumbrance Info                                   |                                    |                             |            |  |  |  |
|                                                                                                  | [FGIENCD]                            |                                                       | F3                                 |                             |            |  |  |  |
|                                                                                                  |                                      |                                                       |                                    |                             |            |  |  |  |

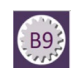

5. Form gives you vendor and balance detail, FOAP string, encumbrance amounts, and accounting activity.

When you are finished viewing your encumbrance details, click X to close the form.

| 1 InsideND            | × 🕲 Inside            | eND - Test // Univer | × 関 Detail Encumbrance Activ           | https://inbdev.oit.nd.edu | × M Inbox - cgron | tko@nd.ed: × | Uniw |
|-----------------------|-----------------------|----------------------|----------------------------------------|---------------------------|-------------------|--------------|------|
| ← → C 🔒 Se            | cure   https://bxeadr | mdev.oit.nd.edu/a    | pplicationNavigator/seamless#Detail En | cumbrance Activity (FG    | GIENCD)           |              |      |
| = Q 🖥                 | DEV - Unive           | ersity of Notre      | Dame                                   |                           |                   |              |      |
| × Detail Encum        | brance Activity FGIEN | ICD 9.3.4 (AWSDE)    | v)                                     |                           |                   |              |      |
| Encumbrance: P1802    | 795 Encumbrance Pe    | eriod: All           |                                        |                           |                   |              |      |
| * ENCUMBRANCE INFO    | RMATION               |                      |                                        |                           |                   |              |      |
| Description           | Valley Screen Proces  | SS                   |                                        |                           | Date Established  | 04/01/2016   |      |
| Status                | 0                     |                      |                                        |                           | Balance           |              |      |
| Туре                  | P                     |                      |                                        | Vendor                    | 901687624         | Valley Sc    |      |
| · ENCUMBRANCE DETA    | IL                    |                      |                                        |                           |                   |              |      |
| Item                  | 1 n/a-Name            | plate (for wall) R   |                                        | Orgn                      | 47005             |              |      |
| Sequence              | 0                     |                      |                                        |                           | Acct              | 72001        |      |
| Fiscal Year           | 16                    |                      |                                        |                           | Prog              | 70000        |      |
| Status                | С                     |                      |                                        |                           | Actv              |              |      |
| Commit Indicator      | U                     |                      |                                        |                           | Locn              |              |      |
|                       |                       |                      |                                        |                           | Proj              |              |      |
| COA                   | 1                     |                      |                                        |                           | Encumbrance       |              |      |
| Index                 |                       |                      |                                        |                           | Liquidation       |              |      |
| Fund                  | 100000                |                      |                                        |                           | Balance           |              |      |
| 🕅 🛋 🕇 of 2 🕨 🕽        | l T Per l             | Page                 |                                        |                           |                   |              |      |
| ▼ TRANSACTION ACTIV   | ITY                   |                      |                                        |                           |                   |              |      |
| Transaction Date      |                       | Туре                 | Document Code                          | Action                    | Transaction An    | nount        |      |
| 04/01/2016            |                       | PORD                 | P1802795                               |                           |                   |              |      |
| 04/14/2016            |                       | INEI                 | EI149180                               | Т                         |                   |              |      |
| <b>∢</b> ◀ 1 of 1 ► ) | 10 v Perl             | Page                 |                                        |                           |                   |              |      |
|                       |                       |                      |                                        |                           |                   |              |      |
| <b>▲ ▲</b>            |                       |                      |                                        |                           |                   |              |      |
| READ Record           | 1: 1/2                | FGBENCD.FGBE         | NCD_SEQ_NUM[1]                         |                           |                   |              |      |

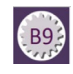

## Executive Summary Reporting FGIBDSR

This form is called the Executive Summary because it is useful for those who want to review aggregate numbers rather than analyze specific accounting transactions.

Using the Executive Summary form you can query online for the highest level of the account structure hierarchy for: adjusted budget, year-to-date activity, budget commitments, and available balance for selected fund, organization, account, program activity, and location combinations.

- 1. From the Main Menu page, in the Search Bar type **FGIBDSR** and press **Enter**.
- 2. Enter the following information in the Key section:

In the Chart (COA) field enter **1**.

Enter the Fiscal Year.

Enter the Organization code you want to query.

Enter the Fund code you want to query

Click Go.

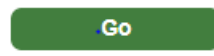

3. View the detail in the Information block.

| 🕸 InsideN                                                                                               | D             | × 🕼 InsideND - Test           | ://U | nive: × 🖉 Executive Summary (FGI: × 🔨 https://inbdev.oit.nd.edu × 🕨 | 👌 Inbox - cgrontko@nd.ed 🛛 🗙 | U |  |  |  |  |  |
|----------------------------------------------------------------------------------------------------|---------------|-------------------------------|------|---------------------------------------------------------------------|------------------------------|---|--|--|--|--|--|
| ← → C a Secure   https://bxeadmdev.oit.nd.edu/applicationNavigator/seamless#Executive Summary (FGIBDSR) |               |                               |      |                                                                     |                              |   |  |  |  |  |  |
| = Q                                                                                                    |               | DEV - University of           | f No | tre Dame                                                            |                              |   |  |  |  |  |  |
| × Exec                                                                                                  | cutive Sun    | nmary FGIBDSR 9.3.4 (AWSDI    | EV)  |                                                                     |                              |   |  |  |  |  |  |
|                                                                                                    | Chart: *      | 1                             |      | Fiscal Year                                                         | :* 18                        |   |  |  |  |  |  |
|                                                                                                    | Index:        |                               |      | Query Specific                                                      |                              |   |  |  |  |  |  |
|                                                                                                    |               | _                             |      | Account                                                             |                              |   |  |  |  |  |  |
| Include R                                                                                               | Revenue:      | ~                             |      | Commit Type                                                         | Both                         |   |  |  |  |  |  |
| Orga                                                                                                    | nization:     | 47005                         |      | Accounting Operations Fund                                          | 100000                       |   |  |  |  |  |  |
| P                                                                                                    | Program:      | 70000                         |      | General Administration Account                                      | :                            |   |  |  |  |  |  |
| Accou                                                                                                   | int Type:     |                               |      | Activity                                                            | :                            |   |  |  |  |  |  |
| L                                                                                                    | ocation:      |                               |      |                                                                     |                              |   |  |  |  |  |  |
| Get Started                                                                                             | : Fill out th | ne fields above and press Go. |      |                                                                     |                              |   |  |  |  |  |  |
|                                                                                                    |               |                               |      |                                                                     |                              |   |  |  |  |  |  |
|                                                                                                    |               |                               |      |                                                                     |                              |   |  |  |  |  |  |
|                                                                                                    |               |                               |      |                                                                     |                              |   |  |  |  |  |  |
|                                                                                                    |               |                               |      |                                                                     |                              |   |  |  |  |  |  |
|                                                                                                    |               |                               |      |                                                                     |                              |   |  |  |  |  |  |
|                                                                                                    |               |                               |      |                                                                     |                              |   |  |  |  |  |  |
|                                                                                                    |               |                               |      |                                                                     |                              |   |  |  |  |  |  |
|                                                                                                    |               |                               |      |                                                                     |                              |   |  |  |  |  |  |
|                                                                                                    |               |                               |      |                                                                     |                              |   |  |  |  |  |  |
|                                                                                                    |               |                               |      |                                                                     |                              |   |  |  |  |  |  |
| <b>X</b>                                                                                                |               |                               |      |                                                                     |                              |   |  |  |  |  |  |
| EDIT                                                                                                    | Record:       | 1/1 KEY                       | BLO  | XKEYBLOC_COAS_CODE [1]                                              |                              |   |  |  |  |  |  |
|                                                                                                    |               |                               |      |                                                                     |                              |   |  |  |  |  |  |

| 1 InsideN                         | D X                                | 🖽 InsideND - Test // Univer 🗙 🗑 Applicati  | on Navigator 🛛 🗙 🔨 https://inbdev.oit.nd.edu 🗙 🚺 | ∑ Inbox - cgrontko@nd. |  |  |  |  |
|-----------------------------------|------------------------------------|--------------------------------------------|--------------------------------------------------|------------------------|--|--|--|--|
| $\leftrightarrow$ $\Rightarrow$ G | Secure   http                      | s://bxeadmdev.oit.nd.edu/applicationNaviga | tor/seamless#Executive Summary (FGIBDSR)         |                        |  |  |  |  |
| ≡ Q                               | Q 👩 DEV - University of Notre Dame |                                            |                                                  |                        |  |  |  |  |
| × Exec                            | utive Summary FGI                  | BDSR 9.3.4 (AWSDEV)                        |                                                  |                        |  |  |  |  |
| Chart: 1 Fis                      | cal Year: 18 Inde:                 | : Query Specific Account: Include Reve     | enue Accounts: Commit Type: Both Organization    | n: 47005 Accounting C  |  |  |  |  |
| Program: 700                      | 000 General Admin                  | stration Account: Account Type:            | Activity: Location:                              |                        |  |  |  |  |
| EXECUTIVE S                       | SUMMARY                            |                                            |                                                  |                        |  |  |  |  |
| Account                           | Туре                               | Title                                      | Adjusted Budget                                  | YTD Activity           |  |  |  |  |
| 0077                              | E                                  | Travel                                     | 1,454.00                                         |                        |  |  |  |  |
| 64010                             | L                                  | Staff-Administrative                       | 476,415.80                                       |                        |  |  |  |  |
| 64030                             | L                                  | Staff-Support                              | 39,501.77                                        |                        |  |  |  |  |
| 65000                             | L                                  | Benefits                                   | 162,169.29                                       |                        |  |  |  |  |
| 70000                             | E                                  | Ending Balance Roll-Over                   | 0.00                                             |                        |  |  |  |  |
| 71171                             | E                                  | Advertising                                | 0.00                                             |                        |  |  |  |  |
| 72001                             | E                                  | Supplies                                   | 2,027.00                                         |                        |  |  |  |  |
| 72002                             | E                                  | Supplies-Participant Support-NIC           | 0.00                                             |                        |  |  |  |  |
| 72301                             | E                                  | Computers <\$5,000                         | 0.00                                             |                        |  |  |  |  |
|                                   | _                                  |                                            |                                                  |                        |  |  |  |  |

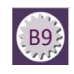

#### Column Details:

| Account      | Displays the Account codes sequentially                            |
|--------------|--------------------------------------------------------------------|
| Туре         | L=Labor, E=Expense, R=Revenue, T=Transfer                          |
| Title        | Account code description                                           |
| Adjusted     | Current adjusted budget for the Account code                       |
| Budget       |                                                                    |
| YTD activity | Current operating ledger year-to-date actual transaction total for |
| -            | Account code                                                       |
| Commitments  | Current encumbrance total for the Account code.                    |
| Available    | Remaining budget                                                   |
| Balance      | Adj Budget minus YTD activity minus Commitments                    |
| Net Total    | The total of the records in each column.                           |